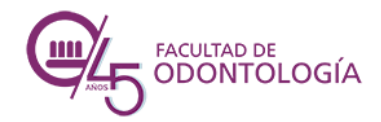

Prof. Blanca María Castagnolo bcastagnolo@fodonto.uncu.edu.ar

# Mensajes a través de Mensajería Interna

## Mensajes en Foro

### 1.1.MENSAJES

#### Ir al ícono MOSTRAR/OCULTAR menú de mensajes

| ≡ Grado -                                      | Ddontología Español - Internacional (es) 👻                              | A 🖉 MILB 🕥 🗸                    |
|------------------------------------------------|-------------------------------------------------------------------------|---------------------------------|
| Competencias                                   |                                                                         | Mostrar/or kar menú de mensajes |
| Calificaciones                                 | Biomateriales dentales                                                  | ¥**                             |
| D INICIO CICLO LECTIVO<br>2020                 | Area personal / Cursos / Carrera de Odontologia / BiomaterialesDentales |                                 |
| CLASE INAUGURAL<br>PRESENTACIÓN DE<br>DOCENTES | INICIO CICLO LECTIVO 2020<br>Rianvanidas III                            | Su progreso 😡                   |
| D BIBLIOGRAFIA                                 | bienveniuos:::                                                          |                                 |
| 1-MATERIA Y<br>MATERIALES                      | A                                                                       |                                 |
| 🗂 Tema 7                                       |                                                                         |                                 |

### 1.2.Redactar un MENSAJE NUEVO

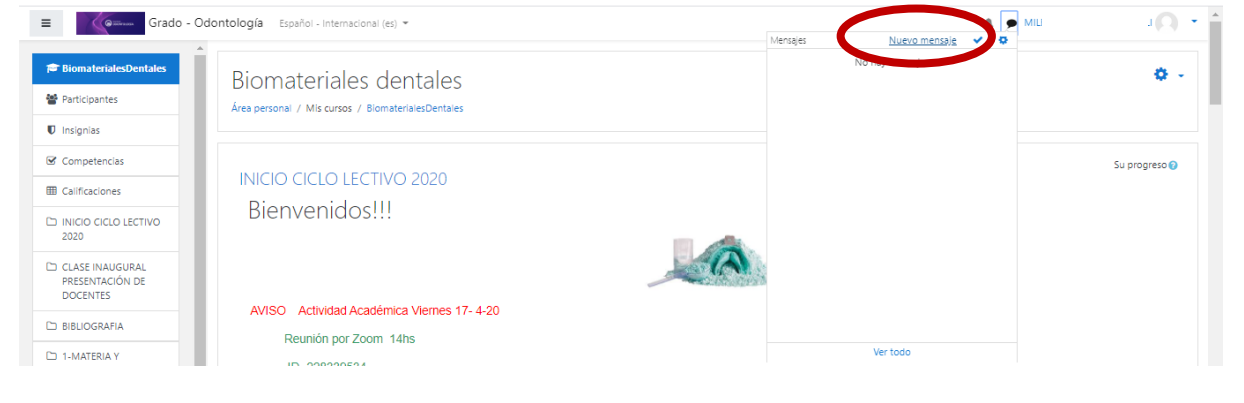

### 1.3.Buscar un usuario

Colocar un apellido en el cuadro de búsquedas, luego seleccionar el usuario

| ≡ Grado - C             | Odontología Español - Internacional (es) 👻 | 4                                                              | ● MIL | ш <mark>О</mark> . т |
|-------------------------|--------------------------------------------|----------------------------------------------------------------|-------|----------------------|
| 🏟 Área personal         | MILB                                       |                                                                |       |                      |
| 🕷 Inicio del sitio      |                                            |                                                                |       |                      |
| 🛗 Calendario            | · · · · · ·                                |                                                                |       |                      |
| Ficheros privados       | Área personal / Mensajes                   |                                                                |       |                      |
| 🕿 Mis cursos            |                                            |                                                                |       |                      |
| 🕿 BiomaterialesDentales | Mensaies                                   |                                                                |       |                      |
|                         | castagnolo                                 | Seleccionar o buscar un contacto para enviar un mensaje nuevo. |       |                      |
|                         | Blanca María Castagnolo                    |                                                                |       |                      |

### 1.4.Seleccionar el CONTACTO,

Escribir el mensaje

Clic en el botón ENVIAR

|                         | castagnolo              | Bianca Maria Castagnolo<br>Fuera de Inaa | Editar |
|-------------------------|-------------------------|------------------------------------------|--------|
| 🏟 Área personal         | NO CONTACTOS            | Table of the                             |        |
| A Inicio del sitio      | Blanca María Castagnolo |                                          |        |
| 🛗 Calendario            |                         |                                          |        |
| Ficheros privados       |                         |                                          |        |
| 🕿 Mis cursos            |                         |                                          |        |
| 🕿 BiomaterialesDentales |                         |                                          |        |
|                         |                         |                                          |        |
|                         |                         |                                          |        |
|                         |                         |                                          |        |
|                         |                         |                                          |        |
|                         |                         |                                          |        |
|                         |                         |                                          |        |
|                         | Mensajes Contacto       | Escribe un mensaje                       | Enviar |
|                         |                         |                                          |        |
|                         |                         |                                          |        |

### 2.1.PARTICIPAR EN FORO Ir a FORO DE CONSULTAS

| aller Informática          |                                                                                   |
|----------------------------|-----------------------------------------------------------------------------------|
| icipantes                  | Material de estudio exclusivo                                                     |
| nsignias                   | TUSIVE                                                                            |
| ompetencias                | ELC                                                                               |
| lificaciones               | Material de estudio exclusivo para Estudiantes que tienen que rendir examen final |
| Seneral                    | MESA DE EXAMEN FINAL                                                              |
| Aaterial de estudio        | JUEVES 7 de MAYO                                                                  |
| xclusivo                   | Encuentro VIRTUAL con ZOOM a las 15:00 hs                                         |
| vlesas de Exámenes         | Modalidad del examen: Resolución de un trabajo en PC, el que se subirá al aula.   |
|                            |                                                                                   |
| Búsquedas                  | V Foro de consultas                                                               |
| Bibliográficas             | Piblionerto                                                                       |
| U1. Hardware y<br>software | Ultrugiene                                                                        |

### 2.2.Hacer clic en el TEMA presentado

| 🕿 Taller Informática          | Taller de Informática                                   |                                              |          |                              |
|-------------------------------|---------------------------------------------------------|----------------------------------------------|----------|------------------------------|
| Participantes                 | Área personal / Mis cursos / Taller Informática / Mater | ial de estudio exclusivo / Foro de consultas | 0        | Buscar en los foros          |
| Insignias                     |                                                         |                                              |          |                              |
| Competencias                  | Eoro do consultas                                       |                                              |          | 0                            |
| Calificaciones                | Foro de consultas                                       |                                              |          |                              |
| 🗅 General                     | Añadir un nuevo tema de discusión                       |                                              |          |                              |
| D Material de estudio         | Iema                                                    | Comenzado por                                | Réplicas | Último mensaj                |
|                               | Duoas y consultas para el examen finar                  | Bianca Maria Castagnolo                      | U        | jue, 16 de abr de 2020, 14:2 |
|                               | ALUMINOS HEDDELAILS CURSADO 2019                        | ir a                                         | \$       | Temas de estudio             |
| 🗅 Búsquedas<br>Bibliográficas |                                                         |                                              |          |                              |
| 1 U1. Hardware v              |                                                         |                                              |          |                              |

### 2.3.Ir a Responder

| 🕿 Taller Informática             | Taller de Informática                                                                                                    |             |
|----------------------------------|----------------------------------------------------------------------------------------------------|-------------|
| 📽 Participantes                  | Área personal / Mis cursos / Taller Informática / Material de estudio exclusivo / Foro de consultas / Dudas y consultas para el examen final 0 Buscar en los for | ros         |
| Insignias                        |                                                                                                    | - 1         |
| Competencias                     | Foro de consultas                                                                                                    |             |
| Calificaciones                   | Dudas v consultas para el examen final                                                                                                    |             |
| 🗅 General                        | Mostrar respuestas anidadas 🔹                                                                                                    |             |
| Material de estudio<br>exclusivo | Dudas y consultas para el examen final           de Blanca María Castagonio - Jueves, 16 de abril de 2020, 14:24                                                 | 11          |
| 🗅 Mesas de Exámenes              | Estimados estudiantes, pueden dejar aquí las dudas que tengan para rendir el examen final de Taller de Informática.                                              |             |
| Δ.                               | Saludos                                                                                                    |             |
| Búsquedas<br>Bibliográficas      | Prof. Blanca María castagnolo<br>Enlace persanente i <u>Respon</u>                                                                                               | <u>1der</u> |
| U1. Hardware y software          | ALUMNOS REGULARES CURSADO 2019 Ir a     e                                                                                                    | /           |
| Δ.                               |                                                                                                    |             |
| <b>~</b>                         |                                                                                                    |             |

# 2.4.Escribir y ENVIAR

| A                                | <ul> <li>Su respuesta</li> </ul>                            |                                                           |                    |
|----------------------------------|-------------------------------------------------------------|-----------------------------------------------------------|--------------------|
| Taller Informática               | Asunto 0                                                    | Re: Dudas y consultas para el examen final                |                    |
| Participantes                    | Mensaie 0                                                   |                                                           |                    |
| Insignias                        | -                                                           |                                                           |                    |
| Competencias                     |                                                             | Fuente - Σ Ξ στα τα - 2 - 2 - 2 - 2 - 2 - 2 - 2 - 2 - 2 - |                    |
| I Calificaciones                 |                                                             | Escribin                                                  |                    |
| 🗅 General                        |                                                             |                                                           |                    |
| Material de estudio<br>exclusivo |                                                             |                                                           |                    |
| 🗅 Mesas de Exámenes              |                                                             |                                                           |                    |
| Ξ.                               |                                                             | -                                                         |                    |
| Búsquedas<br>Bibliográficas      |                                                             | Mutar pa span                                             |                    |
|                                  | ▼ Marcas                                                    |                                                           |                    |
|                                  | Marcas                                                      | No hay selección                                          |                    |
|                                  |                                                             | Escriba las marcas sepai <b>r</b>                         |                    |
|                                  |                                                             | Enviar al foro Califetar                                  |                    |
|                                  | En este formulario hay campos obligatorios $oldsymbol{0}$ . | $\smile$                                                  |                    |
|                                  | → ALUMNOS REGULARES CURSADO 2019                            | Ir a 0                                                    | Temas de estudio 🛏 |

## también se puede iniciar un nuevo tema

Ir a AÑADIR UN NUEVO TEMA DE DISCUSIÓN

| Taller Informática          | Taller de Informática                                     |                                             |          |                                                          |
|-----------------------------|-----------------------------------------------------------|---------------------------------------------|----------|----------------------------------------------------------|
| Participantes               | Área personal / Mis cursos / Taller Informática / Materia | al de estudio exclusivo / Foro de consultas | 0        | Buscar en los foros                                      |
| Insignias                   |                                                           |                                             |          |                                                          |
| Competencias                | Eoro de consultas                                         |                                             |          | <b>0</b> -                                               |
| Calificaciones              |                                                           |                                             |          |                                                          |
| 🗅 General                   | Añadir un nuevo tema de discusión                         |                                             |          |                                                          |
| 🗅 Material de estudio       | Тета                                                      | Comenzado por                               | Réplicas | Último mensaje                                           |
| exclusivo                   | Dudas y consultas para el examen final                    | Blanca María Castagnolo                     | 0        | Bianca María Castagnolo<br>jue, 16 de abr de 2020, 14:24 |
| Mesas de Exámenes           |                                                           |                                             |          |                                                          |
| Δ.                          | → ALUMNOS REGULARES CURSADO 2019                          | Ir a                                        | \$       | Temas de estudio 🛏                                       |
| Búsquedas<br>Bibliográficas |                                                           |                                             |          |                                                          |

#### Completar los dos campos obligatorios: ASUNTO (Tema de la consulta) y MENSAJE

#### Finalmente ENVIAR AL FORO

| 🕿 Taller Informática             | Foro de consultas                 |   |                                | 0              |
|----------------------------------|-----------------------------------|---|--------------------------------|----------------|
| Participantes                    |                                   |   |                                | ▼ Colapsar too |
| Insignias                        | <ul> <li>Su nuevo tema</li> </ul> | 0 |                                |                |
| ✓ Competencias                   | Astito                            | • |                                |                |
| Calificaciones                   | Mensaje                           | 0 |                                |                |
| 🗅 General                        |                                   |   | 「                              |                |
| Material de estudio<br>exclusivo |                                   |   |                                |                |
| 🗅 Mesas de Exámenes              |                                   |   |                                |                |
| ۵.                               |                                   |   |                                |                |
| Búsquedas<br>Bibliográficas      |                                   |   |                                |                |
| U1. Hardware y<br>software       |                                   |   | Ruta: p                        |                |
| ۵.                               |                                   |   | 🗑 Suscripción a la discusión 🌍 |                |